知

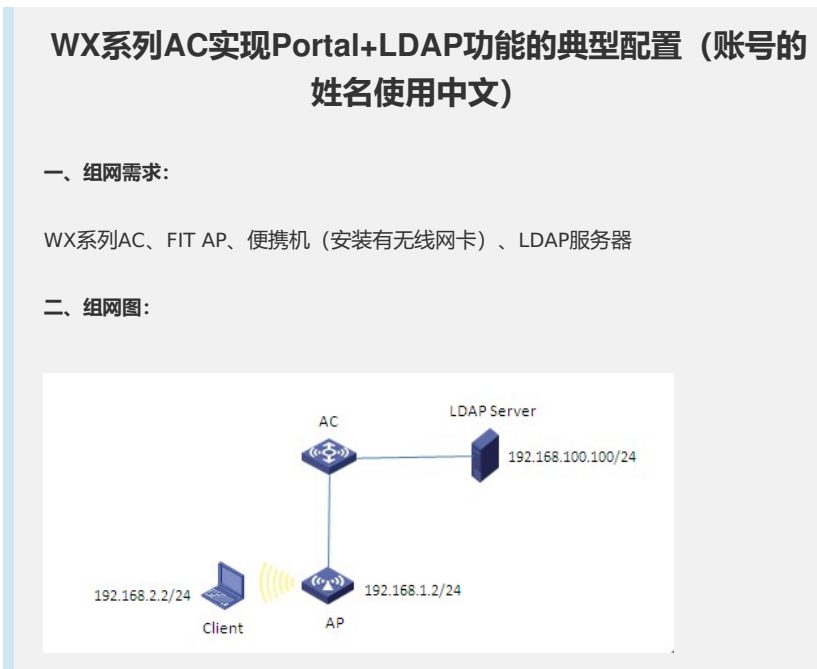

本典型配置举例中AC使用WX5004无线控制器,AP和Client通过DHCP方式获取IP地 址。WX5004上LDAP Server属于VLAN 100(网关192.168.100.1/24),AP属于VLA N 10(网关192.168.1.1/24),Client属于VLAN 20(网关192.168.2.1/24)。

## 三、特性介绍:

LDAP是一种基于TCP/IP的目录访问协议,用于提供跨平台的、基于标准的目录服务 。LDAP协议的典型应用是用来保存系统的用户信息,如Microsoft的Windows操作系 统就是使用了Active Directory Server来保存操作系统的用户、用户组等信息,用于 用户登录Windows时的认证和授权。LDAP的目录服务功能建立在Client/Server的基础 之上。所有的目录信息存储在LDAP服务器上。LDAP服务器就是一系列实现目录协议 并管理存储目录数据的数据库程序。目前,Microsoft的Active Directory Server、IB M的Tivoli Directory Server和Sun的Sun ONE Directory Server都是常用的LDAP服务 器软件。

使用LDAP协议进行认证时,其基本的工作流程如下:

(1) LDAP客户端使用LDAP服务器管理员DN与LDAP服务器进行绑定,与LDAP服务器建立连接并获得查询权限。

(2) LDAP客户端使用认证信息中的用户名构造查询条件,在LDAP服务器指定根目录下查询此用户,得到用户的DN。

(3) LDAP客户端使用用户DN和用户密码与LDAP服务器进行绑定,检查用户密码是否正确。

使用LDAP协议进行授权时,操作与认证过程相似,只是在查询用户时,除获得用户 DN外,还可以获得用户信息中的授权信息。如果只需要查询用户时获得的授权信息,则可不再进行后面的操作,如果还需要其他授权信息可以在获得相应查询权限后,继 续再对其他授权信息进行查询。

## 四、主要配置步骤:

## AC配置:

#创建VLAN,端口加入VLAN,并配置VLAN接口IP地址。 system-view [AC] vlan 10 [AC -vlan10] port GigabitEthernet 1/0/1 [AC -vlan10] quit [AC] vlan 20 [AC -vlan20] quit [AC] vlan 100

[AC -vlan100] port GigabitEthernet 1/0/2 [AC -vlan100] quit [AC] interface Vlan-interface10 [AC-Vlan-interface10] ip address 192.168.1.1 255.255.255.0 [AC-Vlan-interface10] quit [AC] interface Vlan-interface20 [AC-Vlan-interface20] ip address 192.168.2.1 255.255.255.0 [AC-Vlan-interface20] quit [AC] interface Vlan-interface100 [AC-Vlan-interface100] ip address 192.168.100.1 255.255.255.0 [AC-Vlan-interface100] quit #配置DHCP server。 [AC] dhcp enable [AC] dhcp server ip-pool pool01 [dhcp server ip-pool pool01] network 192.168.1.0 mask 255.255.255.0 [dhcp server ip-pool pool01] gateway-list 192.168.1.1 [dhcp server ip-pool pool01] quit [AC] dhcp server ip-pool pool02 [dhcp server ip-pool pool02] network 192.168.2.0 mask 255.255.255.0 [dhcp server ip-pool pool02] gateway-list 192.168.2.1 [dhcp server ip-pool pool02] quit [AC] dhcp server forbidden-ip 192.168.1.1 [AC] dhcp server forbidden-ip 192.168.2.1 #配置LDAP方案。 [AC] Idap scheme Idap1 [AC-ldap-ldap1] authentication-server 192.168.100.100 [AC-ldap-ldap1] login-dn cn=administrator,cn=users,dc=wlan,dc=com [AC-ldap-ldap1] login-password simple 1 [AC-ldap-ldap1] user-parameters search-base-dn cn=users,dc=wlan,dc=com [AC-ldap- ldap1] user-parameters user-name-attribute samaccountname [AC-ldap- ldap1] quit #配置ISP域。 [AC] domain Idap [AC-isp-ldap] authentication default ldap-scheme ldap1 [AC-isp-ldap] authorization default none [AC-isp-Idap] accounting default none [AC-isp-ldap] quit #配置系统缺省的ISP域为Idap。 [AC] domain default enable Idap #配置本地Portal服务。 [AC] portal server ldap ip 192.168.1.1 url http://192.168.1.1/portal/logon.htm [AC] portal local-server http [AC] interface Vlan-interface20 [AC-Vlan-interface20] portal server ldap method direct [AC-Vlan-interface20] quit #配置WLAN ESS接口。 [AC] interface WLAN-ESS 1 [AC-WLAN-ESS1] port access vlan 20 [AC-WLAN-ESS1] quit #配置service-template服务模板。 [AC] wlan service-template 1 clear [AC-wlan-st-1] ssid H3C [AC-wlan-st-1] bind WLAN-ESS 1 [AC-wlan-st-1] service-template enable [AC-wlan-st-1] quit #配置ap01。 [AC] wlan ap ap01 model WA2210-AG [AC-wlan-ap-ap01] serial-id 210235A29DB094004423 [AC-wlan-ap-ap01] radio 1 [AC-wlan-ap-ap01-radio-1] service-template 1 [AC-wlan-ap-ap01-radio-1] radio enable [AC-wlan-ap-ap01-radio-1] quit [AC-wlan-ap-ap01] quit 注: user-parameters user-name-attribute samaccountname命令用来配置用户 查询的用户属性, 允许账户的姓名使用中文。

LDAP配置:

#在Users组新建用户"测试"。

(1) 在LDAP服务器上,选择[开始/管理工具]中的[Active Directory用户和计算机]

,打开Active Directory用户管理界面。

(2)选择Users组,右键新建姓名为"测试"、用户登录名为"test"的账户,并设置 密码。配置如下图所示:

| 试 屈性                     |               |           |              |                 |              |             | ?               |
|--------------------------|---------------|-----------|--------------|-----------------|--------------|-------------|-----------------|
| 拔入   3<br>常规   :         | ⊼境 │<br>地址 │  | 会话<br>帐户  | 远程招<br>  配置3 | 2制│终<br>2件│ 目   | 端服务配<br>5话   | 2置文件<br>单位  | COM+<br>隶属于     |
| 5                        | 测试            |           |              |                 |              |             |                 |
| 姓(L):                    |               | wie       |              |                 |              |             |                 |
| 名(2):                    |               |           |              | 3               | 英文缩写         | œ): [       |                 |
| 显示名称                     | ( <u>s</u> ): | 测试        |              |                 |              |             |                 |
| 描述(型):                   |               |           |              |                 |              |             |                 |
| 办公室①                     | ):            |           |              |                 |              |             |                 |
| 电话号码                     | (I):          |           |              |                 |              | 其他          | 0               |
| 电子邮件                     | ( <u>M</u> ): |           |              |                 |              |             |                 |
| 网页(置):                   |               |           |              |                 |              | 其他          | (R)             |
|                          |               |           |              |                 |              |             |                 |
|                          |               |           |              |                 |              |             |                 |
|                          |               | L         | 确定           |                 | 取消           |             | 図用 ( <u>A</u> ) |
| 试 屈性                     |               |           |              |                 |              |             | ?               |
| 拔入   5<br>常规   1         | ⊼境 │          | 会话<br>帐户  | 远程控<br>  配置が | 割│终; て件│ 电      | 端服务配<br>!话 │ | 置文件  <br>单位 | COM+<br>隶属于     |
| 用户登录:                    | 名(11):        |           |              |                 |              |             |                 |
| test                     |               |           |              | @wlan.c         | om           |             | -               |
| 用尸登录:                    | Z (Window     | ws 2000   | 以前版2         | \$)(¥):<br>test |              |             |                 |
| 3¥ 3 0+0                 | 1 ~ \ (       | w =       | ا            | 1               |              |             |                 |
| 豆米町回                     | <u>1 (L)</u>  |           | 到(L)         | ·               |              |             |                 |
|                          | 规定(C)<br>伽)·  |           |              |                 |              |             |                 |
|                          | ≝/·<br>下次登录   | 时须更改      | 如田           |                 |              |             | •               |
| 口用户                      | 不能更改          | 密码        |              |                 |              |             |                 |
| ● 密码                     | 永不过期<br>可逆的加  | <br> 密保存零 | 密码           |                 |              |             | <b>*</b>        |
| 一帐户过期                    | я —           |           |              |                 |              |             |                 |
| © 永7                     | 过期(V)         |           |              |                 |              |             |                 |
| <ul> <li>C 在这</li> </ul> | 之后(图)         | : 2012    | 年 5月 e       | 日               |              |             | -               |

确定

## 五、结果验证:

(1) Client关联到ssid: H3C, 此时Client会自动获取192.168.2.0/24网段的地址, 网关为192.168.2.1。

取消

应用(A)

(2) 打开Client上的IE浏览器, 输入地址: <u>http://1.1.1.1</u>, 按回车键, 网页会自动 跳转到Portal认证页面, 输入用户名和密码, 鼠标点击logon按钮, 认证成功。如下图 所示:

| Gaz · 💭 🖹 🖉 🏠 🖉 🗱 🌟 🖉                                                                                                    | http://192.168.1.1/portal/logon.cg                                                                                                    |                                                  |
|----------------------------------------------------------------------------------------------------|----------------------------------------------------------------------------------------------------|--------------------------------------------------|
| 総社の) (1) http://192.188.1.1/partd/loges.hts?useripel<br>POILAI WCD 人工                                                                                                    | 文件 20 単単位 20 音信 20 学家(2) 工具 20 単物: " 20<br>(3 点 2 - 2) - 1 2 2 (3 ) 2 2 2 2 2 2 2 2 2 2 2 2 2 2 2 2 2 2                                | 💌 🛃 新闻 💈                                         |
| 2017 111 (1997)<br>至時:<br>                                                                                                    | ☆ 认证成功!                                                                                                    |                                                  |
| WAR         MAR         MAR           ZEXIFFRE AND, FA & 8.4/         EXIFFRE AND, FA & 8.4/           CACCLAR portal Numer All         Index16           Parter10N, INB         SubState:NMR           ALC, INME         ALC, INME           Wart NALE         F           Wart Name         IP | 请不要关闭本窗口,如果您想断开连接,请点<br>击"退出"按钮<br>道志                                                                                                  | 🔮 Internet                                       |
| 001f-3c7f-e01e 192.168.2.2 20 Vlav<br>Total 1 user(s) matched, 1 listed.<br>[AC]portal delete-user all<br>[AC]<br>MApr 6 22:33:14:817 2012 AC FORTAL/5/FORTAL_USE                                                                                                    | 0 774 💿 🔮 Internet<br>7. 1000727. –Vjetičkum rangencer 1/261624 (2. 168. – 2. 169. mm. VI                                              | an-interface20-VlanID=20-                        |
| MUCAddr=001f-3c1f-e01e-Reason=Admin Reset-Input(<br>[AC]<br>[AC]<br>[AC]<br>[AC]<br>[AC] 0.21331381029 2012 AC PORTAL/S/PORTAL_USS<br>MApr 6 221331381029 2012 AC PORTAL/S/PORTAL_USS                                                                                                    | letets=2203-OutputOctets=O-ImputGigawords=O-OutputGigawords=<br>IR_LOGON_SUCCESS: -UserName=test-IPAddr=192.168.2.2-1fName=V<br>fully. | 0; User logged off.<br>lan-interface20-VlanID=20 |